## Financial Disclosure Management

Release 8.6.6.1

October 4, 2020

### Contents

| Introduction                          | 3  |
|---------------------------------------|----|
| 8.6.6.1 Enhancements                  | 3  |
| My Reviews Enhancements               | 4  |
| Marking Reports Signed Outside of FDM | 7  |
| Disclosure Detail Report              | 9  |
| Defects and Changes                   | 10 |

#### Introduction

Previous Release Notes are posted on the FDM website: https://www.fdm.army.mil/helpSupport/releaseNotes.htm.

#### 8.6.6.1 ENHANCEMENTS

**Defects and Changes** 

#### My Reviews Enhancements

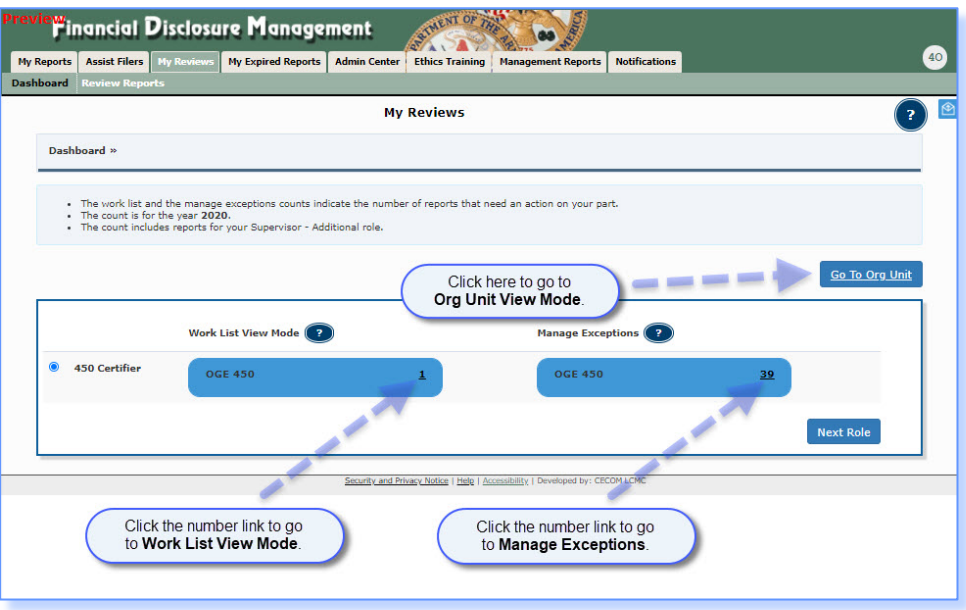

- The My Reviews tab now defaults to My Reviews | Dashboard.
- The Dashboard displays current year report counts for the Work List and Manage Exceptions.
- Org Unit View Mode, the Work List and Manage Exceptions are all accessible from the Dashboard.
- My Reviews | Review Reports is still available in the adjacent subtab.

| review     | nancial Í                                             | Disclosu                                             | ire Manage                                                | ment                               | Marment OF TH          |                                  |               |                  | -    |
|------------|-------------------------------------------------------|------------------------------------------------------|-----------------------------------------------------------|------------------------------------|------------------------|----------------------------------|---------------|------------------|------|
| My Reports | Assist Filers                                         | My Reviews                                           | My Expired Reports                                        | Admin Center                       | Ethics Training        | Management Reports               | Notifications |                  | 40   |
| Dashboard  | Review Repo                                           | rts                                                  |                                                           |                                    |                        |                                  | ·             |                  |      |
|            |                                                       |                                                      |                                                           | My                                 | Reviews                |                                  |               |                  | ? 🗳  |
| Dash       | board »                                               |                                                      |                                                           |                                    |                        |                                  |               |                  |      |
| :          | The work list a<br>The count is fo<br>The count inclu | and the manage<br>or the year 202<br>udes reports fo | e exceptions counts ind<br>10.<br>r your Supervisor - Ado | licate the numbe<br>ditional role. | er of reports that n   | eed an action on your pa         | rt.           | <u>So Ta Oro</u> | Unit |
|            |                                                       | Work                                                 | List View Mode 🢽                                          |                                    |                        | Manage Excep                     | ptions 🥐      |                  |      |
| ۰ 4        | 150 Certifier                                         | 00                                                   | GE 450                                                    |                                    | 1                      | OGE 450                          |               | <u>39</u>        |      |
| 0 s        | Supervisor                                            | 00                                                   | GE 278<br>GE 450                                          |                                    | 1<br>0                 | N/A                              |               |                  |      |
| 0 s        | SLC Assistant                                         | 00                                                   | GE 278                                                    |                                    | <u>0</u>               | OGE 278                          |               | ٥                |      |
|            |                                                       |                                                      |                                                           | Freedow or **                      | inser Notice 1 Hor     | BUB. I Destand -                 | 041.040       | Next Role        |      |
|            |                                                       |                                                      |                                                           | Security and Pr                    | wacy wouce   Help   Ad | coessibility   Developed by: CEC | UMILLML       |                  |      |

To view additional reviewer roles on the Dashboard, click Next Role.

|                                                                                                    | closure Ma                                                                                                    | nager                              | nent att                                           | A                                                                                              | _                                                                     |                  |                                     |                                                                            |                   |
|----------------------------------------------------------------------------------------------------|----------------------------------------------------------------------------------------------------|------------------------------------|----------------------------------------------------|------------------------------------------------------------------------------------------------|-----------------------------------------------------------------------|------------------|-------------------------------------|----------------------------------------------------------------------------|-------------------|
| orts Assist Filers My E                                                                                                    | Reviews My Expired                                                                                                    | Reports                            | Admin Center Ethics                                | Training Management Reports Notification                                                       | 15                                                                    |                  |                                     |                                                                            |                   |
| ard Review Reports                                                                                                    | 5555                                                                                                    |                                    | · · · ·                                            |                                                                                                |                                                                       |                  |                                     |                                                                            |                   |
|                                                                                                    |                                                                                                    |                                    |                                                    | Review Reports - Mana                                                                          | ge Exceptions                                                         | Change +         |                                     |                                                                            |                   |
|                                                                                                    |                                                                                                    |                                    |                                                    |                                                                                                |                                                                       | Work List View N | Mode                                |                                                                            |                   |
|                                                                                                    |                                                                                                    |                                    | 5 m                                                |                                                                                                |                                                                       | Org Unit View M  | lode                                |                                                                            |                   |
|                                                                                                    |                                                                                                    |                                    | Click the plus                                     | s (+) button to                                                                                |                                                                       | Manage Exception | ons                                 |                                                                            | Export +          |
| My Roles:                                                                                                    | YEAR:                                                                                                    |                                    | view addition                                      | al information.                                                                                |                                                                       | 4                |                                     |                                                                            |                   |
|                                                                                                    |                                                                                                    | -                                  |                                                    |                                                                                                |                                                                       |                  |                                     |                                                                            |                   |
|                                                                                                    |                                                                                                    |                                    |                                                    |                                                                                                |                                                                       |                  |                                     |                                                                            |                   |
|                                                                                                    |                                                                                                    |                                    |                                                    | Search                                                                                         |                                                                       |                  |                                     |                                                                            |                   |
| Show 10 ♥ entries                                                                                                    |                                                                                                    |                                    |                                                    | Search                                                                                         | — i                                                                   |                  |                                     |                                                                            | - /               |
| Show 10 ♥ entries<br>Filer                                                                                                    | Supervisor                                                                                                    | Year                               | Reporting Status                                   | Review Status                                                                                  | Due Date 1                                                            | Days In Review   | Initial Review Days                 | Excess Filer Days                                                          |                   |
| Show 10 ♥ entries<br>Filer<br>My Role : DAEO EC to                                                                                                    | Supervisor<br>D Lastname, Keenan                                                                                                    | Year                               | Reporting Status                                   | Review Status                                                                                  | Due Date 1                                                            | Days In Review   | Initial Review Days                 | Excess Filer Days                                                          | 1                 |
| Show 10 V entries<br>Filer<br>My Role : DAEO EC to<br>O Lastname, Ronnie                                                                                           | Supervisor<br>Lastname, Keenan<br>Lastname, Don                                                                                      | <b>Year</b><br>2019                | Reporting Status                                   | Review Status                                                                                  | Due Date 1<br>05/12/2020 133                                          | Days In Review   | Initial Review Days                 | Excess Filer Days                                                          | down to           |
| Show 10 v entries<br>Filer<br>My Role : DAEO EC to<br>Lastname, Ronnie                                                                                             | Supervisor<br>Lastname, Keenan<br>Lastname, Don                                                                                      | Year<br>2019<br>2020               | Reporting Status                                   | Review Status Under Review - Filer Signed Draft Access different I                             | Due Date 1<br>05/12/2020 13<br>review modes via                       | Days In Review   | Initial Review Days                 | Excess Filer Days<br>k the <b>Export</b> drop-to<br>ort a review list into | down to<br>Excel. |
| Show 10 v entries<br>Filer<br>My Role : DAEO EC to<br>Lastname, Ronnie<br>Lastname, Robin<br>Orn Unit: Key                                                         | Supervisor<br>Lastname, Keenan<br>Lastname, Don<br>Lastname, Don                                                                     | Year<br>2019<br>2020               | Reporting Status                                   | Review Status Under Review - Filer Signed Draft Access different I the Change drop             | Due Date 1<br>05/12/2020 13<br>review modes via<br>p-down selection.  | Days In Review   | Initial Review Days<br>Clic(<br>exp | Excess Filer Days<br>k the <b>Export</b> drop-<br>ort a review list into   | down to<br>Excel. |
| Show 10 v entries<br>Filer<br>My Role : DAEO EC to<br>Lastname, Rohin<br>Org Unit: Key<br>POC(s):                                                                  | Supervisor<br>Lastname, Keenan<br>Lastname, Don<br>Lastname, Don<br>in Sub Org<br>tname, Cassandra                                   | Year<br>2019<br>2020               | Reporting Status New Entrant Incumbent             | Review Status Under Review - Filer Signed Draft Access different i the Change drop             | Due Date 1<br>05/12/2020 13:<br>review modes via<br>p-down selection. | Days In Review   | Initial Review Days                 | Excess Filer Days<br>k the <b>Export</b> drop-t<br>ort a review list into  | down to<br>Excel. |
| Show 10 V entries<br>Filer<br>My Role ; DAEO EC to<br>O Lastname, Robin<br>Org Unit:<br>POC(s): Last<br>Exception Reason: Filer<br>Notes:                          | Supervisor<br>Lastname, Keenan<br>Lastname, Don<br>Lastname, Don<br>tin Sub Org<br>tname, Cassandra<br>r not eSigned                 | Year           2019           2020 | Reporting Status New Entrant Incumbent             | Review Status Under Review - Filer Signed Draft Access different i the Change drop             | Due Date D<br>05/12/2020 13:<br>review modes via<br>o-down selection. | Days In Review   | Initial Review Days                 | Excess Filer Days<br>k the <b>Export</b> drop-ort a review list into       | down to<br>Excel  |
| Show 10 V entries<br>Filer<br>My Role : DAEO EC to<br>O Lastname. Ronnie<br>Org Unit: Koto<br>POC(s): Last<br>Exception Reason: Filer<br>Notes:<br>O Lastname. Kel | Supervisor<br>Lastname, Keenan<br>Lastname, Don<br>Lastname, Don<br>In Sub Org<br>trame. Castandra<br>r not eSigned<br>Lastname, Don | Year<br>2019<br>2020<br>2020       | Reporting Status New Entrant Incumbent New Entrant | Review Status Under Review - Filer Signed Draft Access different i the Change drop Not Started | Due Date D<br>05/12/2020 13:<br>review modes via<br>0-down selection. | Days In Review   | Initial Review Days                 | Excess Filer Days<br>k the <b>Export</b> drop-<br>ort a review list into   | down to<br>Excel  |

 On Manage Exceptions, the exception reason is now displayed via the green plus (+) button.

|                                                   |                                                         |                                                                             |                                                   | Review                                          | Reports - Org Unit                                                               | View Mo                                                                                  | ode Char                            | nge •                                    |                                       |                               |                                | -    |                                                        |                                                        |                                                                                                    | R                                    | eview R                                        | eports - Org Unit                                                    | View Mo                                                             | de Char                                           | nge -                                     |                            |                                                                                        |        |
|---------------------------------------------------|---------------------------------------------------------|-----------------------------------------------------------------------------|---------------------------------------------------|-------------------------------------------------|----------------------------------------------------------------------------------|------------------------------------------------------------------------------------------|-------------------------------------|------------------------------------------|---------------------------------------|-------------------------------|--------------------------------|------|--------------------------------------------------------|--------------------------------------------------------|----------------------------------------------------------------------------------------------------|--------------------------------------|------------------------------------------------|----------------------------------------------------------------------|---------------------------------------------------------------------|---------------------------------------------------|-------------------------------------------|----------------------------|----------------------------------------------------------------------------------------|--------|
| 50 Certifier 🖸                                    | hange =                                                 |                                                                             |                                                   |                                                 |                                                                                  |                                                                                          |                                     |                                          |                                       |                               | 2                              | 1 45 | 0 Certifier 💿                                          | nge +                                                  |                                                                                                    |                                      |                                                |                                                                      |                                                                     |                                                   |                                           |                            |                                                                                        |        |
| rg Unit: My Or                                    | gs » Kevin Sub                                          | Org -SE                                                                     | ELECT-N                                           | lext Level Dov                                  | in ¥                                                                             |                                                                                          |                                     |                                          |                                       |                               |                                | Org  | Unit: Ny Org                                           | s » Kevin Sub (                                        | org -seu                                                                                                | CT-Next                              | : Level Down                                   | Y                                                                    |                                                                     |                                                   |                                           |                            |                                                                                        |        |
| Show Filer's R<br>Show My Filer                   | leports for Kevin S<br>r's Report 🗹 Inclus              | <b>sub Org</b><br>de Filer's Re                                             | eports fo                                         | or Org Units a                                  | ssigned to other 430 Certifiers                                                  |                                                                                          |                                     |                                          |                                       |                               | _                              | 0 5  | Show Filer's Re<br>Show My Filer'                      | ports for <b>Kevin S</b> i<br>Report 🗹 Include         | ab Org<br>Filer's Repo                                                                                  | rts for C                            | ing Units ass                                  | igned to other 450 Certifiers                                        |                                                                     |                                                   |                                           |                            |                                                                                        |        |
| orm Type:                                         | YEAR: Repu                                              | ortino Stat                                                                 | 105:                                              | Beview                                          | status:                                                                          |                                                                                          |                                     |                                          |                                       |                               | Export +                       | 6    | arm Type:                                              | YFAR: Report                                           | tino Status                                                                                             |                                      | Review                                         | Status:                                                              |                                                                     |                                                   |                                           |                            |                                                                                        | Export |
| GE 450 V                                          | 2020 V ALL                                              | t Name:                                                                     | )                                                 | ALL<br>First N                                  | ame:                                                                             | `                                                                                        | 2                                   |                                          |                                       |                               |                                | Ŭ.   | GE 450 V                                               | 2020 V ALL                                             | V Name:                                                                                                 |                                      | ALL First Na                                   |                                                                      | ~                                                                   |                                                   |                                           |                            |                                                                                        |        |
| ~                                                 |                                                         |                                                                             |                                                   |                                                 |                                                                                  |                                                                                          |                                     |                                          |                                       |                               |                                | 2    |                                                        |                                                        |                                                                                                    |                                      |                                                | THE C                                                                |                                                                     |                                                   |                                           |                            |                                                                                        |        |
|                                                   |                                                         |                                                                             |                                                   |                                                 |                                                                                  | Search                                                                                   | )                                   |                                          |                                       |                               |                                | Ľ    | Y                                                      |                                                        |                                                                                                    |                                      |                                                |                                                                      | Search                                                              |                                                   |                                           |                            |                                                                                        |        |
| ow 10 V                                           | entries                                                 |                                                                             |                                                   |                                                 |                                                                                  | Search                                                                                   | )                                   |                                          |                                       |                               |                                | She  | v<br>w 10 v e                                          | ntries                                                 |                                                                                                    |                                      |                                                |                                                                      | Search                                                              |                                                   |                                           |                            |                                                                                        |        |
| ow 10 V                                           | entries<br>Supervisor                                   | Form<br>Type                                                                | Year                                              | Reporting                                       | Review Status                                                                    | Search<br>Due Date                                                                       | Days In<br>Review                   | Initial<br>Review<br>Days                | Excess<br>Filer Days                  | My<br>aview/Signature<br>Date |                                | She  | v<br>w <u>10 v</u> e                                   | atries<br>Supervisor                                   | Form<br>Type                                                                                            | /ear                                 | Reporting                                      | Review Status                                                        | Search<br>Due Date                                                  | Days In<br>Review                                 | Initial<br>Review<br>Days                 | Excess<br>Filer Days       | Hy<br>Review/Signature<br>Date                                                         |        |
| Filer<br>Lastname,<br>Robin                       | entries<br>Supervisor<br>Lastname, Don                  | Form<br>Type<br>03E<br>450                                                  | <b>Year</b><br>2020                               | Reporting<br>Status                             | Review Status<br>Under Review -<br>Amandment in Progress                         | Due Date                                                                                 | Days In<br>Review<br>133            | Initial<br>Review<br>Days                | Excess Rev<br>Filer Days<br>92        | Hy<br>sview/Signature<br>Date |                                | She  | v 10 v e<br>Filer<br>Lastname,<br>Bebin                | atries<br>Supervisor<br>Lastname, Don                  | Form<br>Type<br>03E<br>450                                                                              | fear 1                               | Reporting<br>Status                            | Review Status<br>Under Review -<br>Amendment in Progress             | Search<br>Due Date<br>02/18/2020                                    | Days In<br>Review                                 | Initial<br>Review<br>Days                 | Excess<br>Filer Days<br>92 | Hy<br>Review/Signature<br>Date                                                         | A      |
| Filer<br>Filer<br>Lastname-<br>Robin              | entries<br>Supervisor<br>Lastname, Don                  | Form<br>Type           03E<br>450           03E<br>450                      | Year<br>2020<br>2020                              | Reporting<br>Status<br>Annual<br>New<br>Entrant | Review Status<br>Under Review -<br>Amendmeit in Prograss<br>Complete             | Search           Due Date           02/18/2020           03/13/2020                      | Days In<br>Review<br>133<br>9       | Initial<br>Review<br>Days                | Excess Rev<br>Filer Days 92           | Ny<br>aview/Signature<br>Date |                                | She  | v 10 v en<br>Filer<br>Lastname,<br>Robin               | atries<br>Supervisor<br>Lastname, Don                  | Form<br>Type<br>03E<br>450<br>03E<br>450                                                                | rear 1<br>1020 A<br>1020 E           | Reporting<br>Status<br>nnual<br>levr<br>ntrant | Review Status<br>Under Review -<br>Amendment in Progress             | Search           Due Date           02/18/2020           05/13/2020 | Days In<br>Review<br>133                          | Initial<br>Review<br>Days<br>0            | Excess<br>Filer Days<br>92 | Hy<br>Review/Signature<br>Date                                                         |        |
| Filer<br>Lastname,<br>Rohin<br>Lastname,<br>Ronis | entries<br>Supervisor<br>Lastname, Don<br>Lastname, Don | Form<br>Type           00E<br>450           03E<br>450           03E<br>450 | Year           2020           2020           2020 | Reporting<br>Status<br>Annual<br>New<br>Entrant | Review Status<br>Under Review -<br>Anandment in Progress<br>Complete<br>Complete | Search           Due Date           02/18/2020           05/13/2020           05/28/2020 | Days In<br>Review<br>133<br>9<br>12 | Initial<br>Review<br>Days<br>0<br>9<br>9 | Excess Rev<br>Filer Days 92<br>1 04/2 | Hy<br>eview/Signature<br>Date | R 200<br>R 200<br>R 00<br>R 00 | õ    | V<br>Filer<br>Lastname.<br>Rabin<br>Lastname.<br>Rabin | stries<br>Supervisor<br>Lastname, Don<br>Lastname, Don | Form           Type           03E           450           03E           450           03E           450 | rear 1<br>2020 A<br>2020 N<br>2020 N | Reporting<br>Status<br>nnual<br>levr<br>ntrant | Review Status<br>Under Review -<br>Amendment in Progress<br>Complete | Search           Due Date           02/18/2020           05/13/2020 | <b>Days In</b><br><b>Review</b><br>133<br>9<br>22 | Initial<br>Review<br>Days<br>0<br>9<br>12 | Excess<br>Filer Days<br>92 | Hy           Review/Signature           Date           04/22/2020           06/02/2020 |        |

 Both Work List and Org Unit View Mode maintain pre 8.6.6.1 release search criteria and functionality.

|                                                                           | sist Filers                                                        | My Review                                                    | My Expired F                       | Reports | Admin Center                        | Eulics                           | Training Manag        | ement Reports No                                          | tifications   |                        |                     |                     |                                 |          |
|---------------------------------------------------------------------------|--------------------------------------------------------------------|--------------------------------------------------------------|------------------------------------|---------|-------------------------------------|----------------------------------|-----------------------|-----------------------------------------------------------|---------------|------------------------|---------------------|---------------------|---------------------------------|----------|
| ard Re                                                                    | view Repo                                                          | orts                                                         |                                    |         |                                     |                                  |                       |                                                           |               |                        |                     |                     |                                 |          |
|                                                                           |                                                                    |                                                              |                                    | Re      | eview Re                            | ports                            | - Work List           | View Mode                                                 | Change -      |                        |                     |                     |                                 | Do-      |
|                                                                           |                                                                    |                                                              |                                    |         |                                     |                                  |                       |                                                           |               |                        |                     |                     |                                 | CIIIS    |
|                                                                           |                                                                    |                                                              |                                    |         |                                     |                                  |                       |                                                           |               |                        |                     |                     | 8                               | Export • |
| My Role                                                                   |                                                                    |                                                              | Form Type:                         | VEAD-   | Reporting                           | Status:                          | Raviaw                | Status                                                    |               |                        | _                   |                     | Excel                           |          |
| 450 Cert                                                                  | tifier 🛩                                                           |                                                              | OGE 450 ¥                          | 2020 ~  | ALL                                 | ~                                | ALL                   | Status.                                                   |               | ~                      |                     |                     | CSV                             |          |
| Action:                                                                   |                                                                    |                                                              |                                    |         |                                     |                                  |                       |                                                           |               |                        |                     |                     |                                 | _        |
| Action R                                                                  | equired                                                            | *                                                            |                                    |         |                                     |                                  |                       |                                                           |               |                        |                     |                     |                                 |          |
|                                                                           |                                                                    |                                                              |                                    |         |                                     |                                  |                       |                                                           |               |                        |                     |                     |                                 |          |
| Blank Re                                                                  | eports(s):                                                         |                                                              |                                    |         |                                     |                                  |                       |                                                           |               |                        |                     |                     |                                 |          |
| Blank Re                                                                  | eports(s):                                                         |                                                              |                                    |         |                                     |                                  |                       |                                                           |               |                        |                     |                     |                                 |          |
| Blank Re                                                                  | eports(s):                                                         | With:                                                        | ast Name:                          |         | First Name:                         |                                  |                       |                                                           |               |                        |                     |                     |                                 |          |
| Blank Re                                                                  | eports(s):                                                         | With:                                                        | ast Name:                          |         | First Name:                         |                                  |                       |                                                           |               |                        |                     |                     |                                 |          |
| Blank Re                                                                  | eports(s):                                                         | With:                                                        | ast Name:                          |         | First Name:                         |                                  |                       | Search                                                    |               |                        |                     |                     |                                 |          |
| Blank Re<br>Last Nar<br>Show 10                                           | eports(s):<br>me Starts i<br>) 		 entri                            | With:                                                        | ast Name:                          | Unit    | First Name:                         | \$<br>Year                       | € Reporting<br>Status | Search                                                    | Due Date      | <sup>‡</sup> DIR       | ≑IRD                | <sup>‡</sup> EFD    | My<br>Review/Signature<br>Date  |          |
| Blank Re<br>Last Nar<br>Show 10<br># Fil<br>My Role                       | eports(s):<br>me Starts V<br>o v entri<br>ler<br>: : 450 Cer       | with:                                                        | ast Name:                          | Unit    | First Name:                         | \$<br>Year                       | Reporting<br>Status   | Search<br><sup>†</sup><br>Review Status                   | A<br>Due Date | <sup>‡</sup> DIR       | <sup>‡</sup> IRD    | <sup>‡</sup><br>EFD | Ny<br>@Review/Signature<br>Date |          |
| Blank Re<br>Last Nar<br>Show 10<br># Fil<br>My Role                       | eports(s):<br>me Starts W<br>) v entri<br>ler<br>2 : 450 Cer       | with:                                                        | ast Name:<br>or <sup>‡</sup> Org t | Unit    | First Name:                         | *<br>Year                        | Reporting<br>Status   | Search<br>Review Status                                   | ▲<br>Due Date | <sup>‡</sup> DIR       | <sup>‡</sup> IRD    | <sup>‡</sup> EFD    | My<br>@teview/Signature<br>Date | A        |
| Blank Re<br>Last Nar<br>Show 10<br># Fil<br>My Role<br>Lastnam<br>Cassand | eports(s):<br>me Starts W<br>o v entri<br>ler<br>e : 450 Cer<br>E. | with: []<br>ries<br><sup>‡</sup> Supervirtifier<br>Lastname. | ast Name:<br>or <sup>‡</sup> Org t | Unit    | First Name:<br>Form Type            | * <b>Year</b>                    | Reporting<br>Status   | Search<br>Review Status<br>Under Review -<br>Filer Signed | Due Date      | ¢<br>DIR<br>20         | <sup>‡</sup> IRD    | <sup>‡</sup><br>EFD | Hy<br>Review/Signature<br>Date  | A        |
| Blank Ro<br>Last Nar<br>Show 10<br>Fil<br>My Role<br>Lastnam<br>Cassandi  | eports(s):<br>me Starts W<br>o v entri<br>ler<br>e: 450 Cer<br>e.  | with:                                                        | or Org t                           | unit    | First Name:<br>Form Type<br>OGE 450 | <sup>ф</sup> <b>Year</b><br>2020 | Reporting<br>Status   | Search<br>Review Status<br>Under Review -<br>Filer Signed | Due Date      | <sup>‡</sup> DIR<br>20 | <sup>‡</sup><br>IRD | <sup>‡</sup><br>EFD | Hy<br>Review/Signature<br>Date  |          |

 You can now create Excel or .csv exports from the Work List, Org Unit View Mode or Manage Exceptions by clicking the **Export** button in the top right hand corner of the screen.

| $\sim$ $\cdot$ $\times$ $\checkmark$ $f_x$ |               |               |       |       |                  |     |                                                                                                    |            |                  |                   |
|--------------------------------------------|---------------|---------------|-------|-------|------------------|-----|----------------------------------------------------------------------------------------------------|------------|------------------|-------------------|
| A                                          | В             | С             | D     | E     | F                |     | G                                                                                                    | н          | 1                | J                 |
| Filer                                      | Org Unit 👻    | Supervisor -  | POC - | Yea - | Reporting Status | - R | eview Status                                                                                           | Due Dat    | Days In Review - | Inital Review Day |
| My Role : DAEO EC to Lastname, Keenan      |               |               |       |       |                  | ĝ↓  | Sort A to Z                                                                                            |            |                  |                   |
| Lastname , Ronnie                          | Kevin Sub Org | Lastname, Don | 1776; | 2019  | New Entrant      | 3L  | Sort Z to A                                                                                            | 05/12/2020 | 132              |                   |
| Lastname , Juanita                         | Kevin Sub Org | Lastname, Don | 1776; | 2017  | New Entrant      |     | Sort by Color                                                                                          | 08/12/2020 |                  |                   |
| Lastname , Juanita                         | Kevin Sub Org | Lastname, Don | 1776; | 2019  | New Entrant      | _   |                                                                                                    | 06/27/2020 |                  |                   |
| Lastname , Juanita                         | Kevin Sub Org | Lastname, Don | 1776; | 2014  | New Entrant      | ×   | Glear Filter From "Review Status"                                                                      | 06/28/2020 |                  |                   |
| Lastname , Kel                             | Kevin Sub Org | Lastname, Don | 1776; | 2019  | New Entrant      |     | Filter by Color                                                                                        | 05/22/2020 |                  |                   |
| Lastname , Robin                           | Kevin Sub Org | Lastname, Don | 1776; | 2020  | Incumbent        |     | Text Eilters                                                                                           | 05/15/2020 |                  |                   |
| My Role : 450 Certifier                    |               |               |       |       |                  |     | Sauch                                                                                                  |            |                  |                   |
| Lastname , Robin                           | Kevin Sub Org | Lastname, Don | 1776; | 2017  | Annual           |     |                                                                                                    | 02/15/2017 | 4                | 0                 |
| Lastname , Robin                           | Kevin Sub Org | Lastname, Don | 1776; | 2018  | Annual           |     | Select All)                                                                                            | 02/15/2018 |                  |                   |
| Lastname , Robin                           | Kevin Sub Org | Lastname, Don | 1776; | 2020  | Annual           |     | Vot Started                                                                                            | 02/18/2020 | 132              | 0                 |
| Lastname , Robin                           | Kevin Sub Org | Lastname, Don | 1776; | 2015  | Annual           |     | Under Review - Amendment in Progr     Under Review - Amendment Request     Under Review - Filer Signed | 02/17/2015 | 91               | 43                |
|                                            |               |               |       |       |                  |     | Under Review - Supervisor Signed<br>(Blanks)                                                           |            |                  |                   |
|                                            |               |               |       |       |                  |     | < >                                                                                                    |            |                  |                   |
|                                            |               |               |       |       |                  |     |                                                                                                    |            |                  |                   |
|                                            |               |               |       |       |                  |     | OK Cancel                                                                                              |            |                  |                   |
|                                            |               |               |       |       |                  | -   |                                                                                                    | .:         |                  |                   |
|                                            |               |               |       |       |                  |     |                                                                                                    |            |                  |                   |
|                                            |               |               |       |       |                  |     |                                                                                                    |            |                  |                   |
|                                            |               |               |       |       |                  |     |                                                                                                    |            |                  |                   |
|                                            |               |               |       |       |                  |     |                                                                                                    |            |                  |                   |

# Marking Reports Signed Outside of FDM

The process for marking a Supervisor's signature as one that occurred outside of FDM can still be completed via the Review Status page.

This enhancement provides an additional work flow from the **Attachments** tab of a report that conveniently allows the certifier to record the signature in tandem with the signature document upload.

| Previe <sup>w</sup> inancial Disclosure Management                                                                                                    |                                                                                                    |
|----------------------------------------------------------------------------------------------------|----------------------------------------------------------------------------------------------------|
| My Reports Assist Filers My Reviews My Expired Reports Admin Center Ethics Training Management Reports Noti                                                          | fications                                                                                                    |
| Dashboard Review Reports Reack                                                                                                    |                                                                                                    |
| Report Data         Attachments         Comments         Flags         Audit Trail         View/Print         Review Status         Previous Reports         Notes   |                                                                                                    |
| Under Review - Supervisor Signed - Cassandra Lastname, 2020 New Entrant OGE 450 Report                                                                               |                                                                                                    |
| Attachments                                                                                                    | Common Questions                                                                                                    |
| Instructions: No attachments are required when filling an OGE 450. If you do have something to attach, click "Add Attachment" below. This report has no Attachments. | <ul> <li>May I submit my broker's<br/>statement instead of<br/>entering each stock and<br/>mutual fund separately?</li> <li>Glossary</li> </ul> |
| Add Attachment                                                                                                    |                                                                                                    |
| Security and Privacy Notice   Help   Accessibility   Developed by: CECOM LCMC                                                                                        |                                                                                                    |

- 1. Go to the **Attachments** tab of a report.
- 2. Click Add Attachment.

| Previe <mark>W</mark> inancial İ | Disclosure Management                                                                                                    |
|----------------------------------|----------------------------------------------------------------------------------------------------|
| My Reports Assist Filers         | My Reviews My Expired Reports Admin Center Ethics Training Management Reports Notifications                                                                                                    |
| Dashboard Review Repo            | rts <back< th=""></back<>                                                                                                    |
| Report Data Attachments          | Comments   Flags   Audit Trail   View/Print   Review Status   Previous Reports   Notes                                                                                                    |
| Under Review - Su                | upervisor Signed - Cassandra Lastname, 2020 New Entrant OGE 450 Report                                                                                                    |
|                                  | Add Attachment Common Questions                                                                                                    |
| Instructions: Consu              | It your ethics counselor or ethics official for use of this feature.                                                                                                    |
| Date:                            | entering each stock and<br>09/02/2020 mitual fund separately?                                                                                                    |
| Originator:                      | Lastname, Ashley                                                                                                    |
| Type:                            |                                                                                                    |
| Notes:<br>(optional)             | Extension Request     Late Fee Waiver Request     Cautionary Notice <u>Sample Template</u> Disqualification <u>Sample Template</u> Supervisor Signed Outside of FDM     Other     (Limit 250 characters)     (250 characters Remaining of 250) Click "Browse" or "Choose File" to select file then click "Upload".     Filename: Choose File No file chosen     Upload Cancel |
|                                  | Security and Privacy Notice   Help   Accessibility   Developed by: CECOM LCMC                                                                                                    |
|                                  |                                                                                                    |

- 3. Select the **Supervisor Signed Outside of FDM** button then click **OK** in the pop-up message to confirm the selection.
- 4. Click the **Choose File** button, select the document you want to upload then click **Open**.
- 5. Click **Upload** then **OK** to confirm the upload. The Attachments page displays.

| Preview          | nancial D        | isclosa                                                                       | ire Manage                | ement                  | 282THENT C          | F THE SPL TTS | 00 AN                                                                     |                                                                                        |
|------------------|------------------|-------------------------------------------------------------------------------|---------------------------|------------------------|---------------------|---------------|---------------------------------------------------------------------------|----------------------------------------------------------------------------------------|
| My Reports       | Assist Filers    | ly Reviews                                                                    | My Expired Reports        | Admin Center           | Ethics Trainin      | g Managem     | ent Reports                                                               | Notifications                                                                          |
| Dashboard        | Review Report    | S <back< th=""><th></th><th></th><th></th><th></th><th></th><th></th></back<> |                           |                        |                     |               |                                                                           |                                                                                        |
| Report Data      | Attachments Co   | mments Fl                                                                     | ags Audit Trail Vie       | ew/Print Review        | w Status Previ      | ious Reports  | Notes                                                                     |                                                                                        |
| Unde             | Review - Sup     | ervisor Si                                                                    | gned - Cassandra          | a Lastname, 1          | 2020 New Ei         | ntrant OGE    | 450 Repo                                                                  | rt                                                                                     |
|                  |                  |                                                                               | Attachn                   | nents                  |                     |               |                                                                           | Common Questions May I submit my broker's statement instead of entering each stock and |
| Date<br>Attached | Originator       |                                                                               | Туре                      | Nar                    | ne Cat              | egory Note    | s                                                                         | mutual fund separately?<br>Glossary                                                    |
| 09/02/2020       | Lastname, Ashley | Supervisor                                                                    | Signed Outside of FDM     | <u>Supv Signatu</u>    | ire.docx            |               | Replace<br>Enter<br>Signature<br>Data<br>Delete<br>Make<br>'Of<br>Record' |                                                                                        |
|                  |                  |                                                                               | Add Attac                 | chment                 |                     |               |                                                                           |                                                                                        |
|                  |                  |                                                                               | Security and Privacy Noti | ice   Help   Accessibi | lity   Developed by | : CECOM LCMC  |                                                                           |                                                                                        |

- 6. Click the Enter Signature Date button.
- 7. Select the **Record that the Supervisor signed outside of FDM** button and click **Continue**.
- 8. If needed, edit the Supervisor Name or Signature Date then click **Continue**.
- 9. Enter an explanation if needed then click **Continue**.
- 10. Select whom you want to send a notification to edit the message if needed then click **Continue**. The Final Confirmation and Save page displays.
- 11. Click Confirm.

#### **Disclosure Detail Report**

| Disclosure Detail Report                                                                                                    | Custon<br>My Org | s » Kevin Sub Org >            |                       | -                        |               |                         |                 |                    |                     |                           |          | <ul> <li>Supervisor Name</li> <li>Supervisor Email</li> </ul>                                  |
|----------------------------------------------------------------------------------------------------|------------------|--------------------------------|-----------------------|--------------------------|---------------|-------------------------|-----------------|--------------------|---------------------|---------------------------|----------|------------------------------------------------------------------------------------------------|
| Inter selection seen on the right side of this screen.       Initial Review Days         Now 25 vertries       Initial Review Days       Current Due Date Submission Date Supervisor Signature Date End Ir         2020 Lastname, Don Kevin Sub 070 OEE 450 New Estrant Under Review - Supervisor Signed       0       10/02/2020       OV/02/2020       OV/02/2020       OV/02/2020       Initial Review Days         Castname, Don Kevin Sub 070 OEE 450 New Estrant Under Review - Supervisor Signed       0       10/02/2020       OV/02/2020       OV/02/2020                                                                                                    | Discl            | Soure Detail Report            | rt<br>orm Type: OGE 4 | 450) <b>Year:</b> 2020 A | pply Filters  |                         |                 | Click Custom       | ize Report Displa   | ay to initiate the        |          | Supervisor Signature Date Reviewer Signed Outside Fi Send Initial Review Date Initial Reviewer |
| New Firstant         Total         Total                                                                                                    | how 2            | 5 ♥ entries                    | Ora Unit              | Paport Type              |               | Poviow Status           | Extension Dave  | filter selection s | een on the right si | de of this screen.        | End Ir   | □ Initial Review Days                                                                          |
| Concernent Status         Total         Oracle         Second Status         Output Status         Output Status                                                                                                    | 2020             | Lactorme Cascandra             | Kewie Sub Ore         | OCE 450 New Entrant      | Linder Deview | - Eller Signed          | CALCHISION Days | 10/02/2020         | 00/02/2020          | Supervisor Signature Date | Cito II  | Information Requested                                                                          |
| Constraining, Data         Texting and Keying Dol. 42. Of the Weithmann, Data Mittaling, Data         Constraining, Data         Constrainin, Data         Constrainin, Data         <                                                                                                    | 2020             | Lastname, Cassandra            | Kevin Sub Org         | OGE 450 New Entrant      | Under Review  | v - Filer Signed        | 0               | 10/02/2020         | 09/02/2020          | 09/02/2020                |          |                                                                                                |
| Kevin Sub Org         OGE 450 New Entrant         Under Review - Supervisor Signed         0         10/02/2020         09/02/2020         09/02/2020         09/02/2020         09/02/2020         09/02/2020         09/02/2020         09/02/2020         09/02/2020         09/02/2020         09/02/2020         09/02/2020         09/02/2020         09/02/2020         09/02/2020         09/02/2020         09/02/2020         09/02/2020         09/02/2020         09/02/2020         09/02/2020         09/02/2020         09/02/2020         09/02/2020         09/02/2020         09/02/2020         09/02/2020         09/02/2020         09/02/2020         09/02/2020         09/02/2020         09/02/2020         09/02/2020         09/02/2020         09/02/2020         09/02/2020         09/02/2020         09/02/2020         09/02/2020         09/02/2020         09/02/2020         09/02/2020         09/02/2020         09/02/2020         09/02/2020         09/02/2020         09/02/2020         09/02/2020         09/02/2020         09/02/2020         09/02/2020         09/02/2020         09/02/2020         09/02/2020         09/02/2020         09/02/2020         09/02/2020         09/02/2020         09/02/2020         09/02/2020         09/02/2020         09/02/2020         09/02/2020         09/02/2020         09/02/2020         09/02/2020         09/02/2020         09/02/2020                                                                                                    | 2020             | Lastname, Jason                | Kevin Sub Org         | OGE 450 New Entrant      | Under Review  | v - Supervisor Signed   | 0               | 10/02/2020         | 09/02/2020          | 09/02/2020                |          | Information Received                                                                           |
| Second administration         Total         Desite         %         Under Review         %         Complete         %         Complete         %           Reporting Status         1         0         0.00%         5         1.430%         2         28.57%         2         2.50%         2.50%         2.50%         2.50%         2.50%         2.50%         2.50%         2.5%%         2.5%%         2.5%%         2.5%%         2.5%%         2.5%%         2.5%%         2.5%%         2.5%%         2.5%%         2.5%%         2.5%%         2.5%%         2.5%%         2.5%%         2.5%%         2.5%%         2.5%%         2.5%%         2.5%%         2.5%%         2.5%%         2.5%%         2.5%%         2.5%%         2.5%%         2.5%%         2.5%%         2.5%%         2.5%%         2.5%%         2.5%%         2.5%%         2.5%%         2.5%%         2.5%%         2.5%%         2.5%%         2.5%%         2.5%%         2.5%%         2.5%%         2.5%%         2.5%%         2.5%%         2.5%%         2.5%%         2.5%%         2.5%%         2.5%%         2.5%%         2.5%%         2.5%%         2.5%%         2.5%%         2.5%%         2.5%%         2.5%%         2.5%%         2.5%%         2.5%%                                                                                                    | 2020             | Lastname Kel                   | Kevin Sub Org         | OGE 450 New Entrant      | Under Review  | - Supervisor Signed     | 0               | 10/02/2020         | 09/02/2020          | 09/02/2020                |          |                                                                                                |
| Constrainting, Restin         Peering         Output Substrainting, and indicational and indicational andindicatindindindicational and indicational andindindindicational                                          | 2020             | Lactname, Kevin                | Kevin Sub Org         | OGE 450 New Entrant      | Under Review  | - Amendment in Progress | 0               | 05/20/2020         | 04/13/2020          | 05/02/2020                | 04/15/20 | Amendment Requested                                                                            |
| Resolution Networks and the sectory of the Software Software                         | 020              | Lastname Robin                 | Kevin Sub Org         | OGE 450 Annual           | Under Review  | · Amendment in Progress | 40              | 03/29/2020         | 04/22/2020          |                           | 04/22/20 |                                                                                                |
| Vacuum volume         Texts and on y         Out, How then kinds and on y         Out, How then kinds and y         Out, How then kinds and y                                                                                                    | 020              | Lastname, Robin                | Kevin Sub Org         | OGE 450 New Entrant      | Complete      | emenanical in Progress  | 0               | 05/28/2020         | 05/21/2020          | 06/02/2020                | 06/02/20 | Amendment Completed                                                                            |
| Reporting Status         Total         Draft         %         Under Review         %         Complete         %         Complete         %         Certification Date           Wirmary Totals         7         0         0.00%         5         71.43%         2         28.57%         Certification Date         Certification Date         Cer                                                                                                    | 2020             | Lastname, Robin                | Kevin Sub Org         | OGE 450 New Entrant      | Complete      |                         | 0               | 05/13/2020         | 04/13/2020          | 04/22/2020                | 04/22/20 |                                                                                                |
| Summary Totals           Reporting Status         Total         Draft         %         Under Review         %         Complete         %         Complete         %         Control         Annal         0         0.00%         5         71.43%         2         28.57%         Closed without Signatus         Closed without Signatus         Control         Non-         Non-         0.00%         6         75.00%         2         25.00%         Closed without Signatus         Closed without Signatus         Closed without                                                                                                    | urrently         | showing page 1 of 1 pa         | ige(s).               | 8 Re                     | cords Found   |                         |                 | 1                  |                     |                           |          | Certification Date                                                                             |
| New Entrant         7         0         0.00%         5         71.43%         2         28.57%           Annual         1         0         0.00%         1         100.00%         0         0.00%           Total         8         0         0.00%         6         75.00%         2         25.00%                                                                                                    | Summ             | ary Totals<br>Reporting Status | Tot                   | tal Draft                | %             | Under Review            | %               | Comp               | lete %              |                           |          | □ Certifier Name                                                                               |
| V         V         V         V         V         V         Z         Z <thz< th=""> <thz< th=""> <thz< th=""> <thz< th=""></thz<></thz<></thz<></thz<>                                                                                                    | New En           | rant                           | 7                     | O                        | 0.00%         | C C                     | 71 4294         | 2                  | 29 57%              |                           |          | Closed without Signatures                                                                      |
| Tetal 8 0 0.00% 6 75.0% 2 25.0%                                                                                                    | DATE OF LESS     | a di fi                        | 1                     | 0                        | 0.00%         | 1                       | 100.00%         | 2                  | 20.57%              |                           | -        |                                                                                                |
| Vien v v viuve v viuve | onual            |                                | 9                     | 0                        | 0.00%         | 6                       | 75.00%          | 2                  | 25.00%              |                           | 212      |                                                                                                |
| Apply and Save                                                                                                    | Innual           |                                | 8                     | U                        | 0.00%         | 0                       | 75.00%          | 14                 | 25.00%              |                           | 11.2     |                                                                                                |

Managament Reports | Pariodic Paparte

- The enhanced Disclosure Detail Report provides reporting and reviewing status details by Org Unit, form type, year and various other filters.
- Use the customizable filters to track review progress of Filers' reports. \*
- Saved customized filters are retained for each of your FDM roles, even after logging out of the system.
- A summary totals table is displayed beneath the generated results.
- Export generated results into an Excel or .csv document. \*
  - 1. Go to Management Reports | Periodic Reports and click on **Disclosure Detail Report.**
  - 2. Select an Org Unit in the Org Tree.
  - 3. Select the Mode, Form Type and Year criteria.
  - 4. Click Customize Report Display to display additional filter selections on the right side of the page. Check/uncheck any of the optional filters.
  - 5. Click Apply and Save then OK to generate the report.

#### **Defects and Changes**

**FDM 239** – Report Due Date is now displayed in the Worklist, Org Unit View Mode and Manage Exceptions.

**FDM 2436** – Certifiers can now mark Supervisors' signatures 'Signed Outside of FDM' while attaching the signature document. (See page 7 for details.)

**FDM 3053** – Users who are reviewing multiple reports from a generated Worklist can return (via the Back button) to an automatically updated Worklist without having to regenerate it.

**FDM 3910** –FDM will no longer display the Amendment Request Complete message for reviewers if Outlook is not installed on their computer.

**FDM 4161** – Not Submitted Reminder notifications sent by SLC ECs now reflect accurate audit trail details.

**FDM 4300** – Request Filer for Additional Information Outlook messages now populate correctly.

**FDM 4376** – Report audit trails now display Requests for Amendments and Requests for Additional Information.

**FDM 4582** –My Reviews lists (Worklist View Mode, Org Unit View Mode and Manage Exceptions) can now be exported into Excel or .csv documents.

**FDM 4863** – Clicking View/Print in OGE 278 reports no longer results in an application error.

**FDM 4909, 5247** – Agencies now have the option to allow 450 Certifier Assistants to Request for an Amendment or Request Additional Information.

**FDM 4978** – One day discrepancy on the Days in Review counts between My Reviews and Review Status has been corrected.

**FDM 5170** – Language in the OGE 278 and OGE 450 instructions and common questions reflects new OGE guidance stating that Filers must report all gifts and travel reimbursements aggregating more than \$415 and do not need to report aggregate items worth \$166 or less.

**FDM 5242** – Worklist View Mode and Manage Exceptions explanations are displayed by hovering over the related adjacent question marks found on the Dashboard.

**FDM 5250** – A guide to FDM roles and their functionalities was developed and can be viewed via a link in the user profile section.

**FDM 5353** – Clicking the View button on the Audit Trail History launched from the Review Due Date Info screen no longer causes an application error.

**FDM 5359** – Org Tree searches on the Admin Center | Org Management | Org Unit Members no longer result in inaccurate Org Unit Member displays.

**FDM 5374** – A warning message displays when unassigning a report informing the user that the action does not delete the report.

**FDM 5520** – Filter searches are now accurate on Admin Center | User Admin.